| ETTORI Bastien | BTS SIO 2 <sup>ème</sup> année |
|----------------|--------------------------------|
| 22 mars 2016   | Année scolaire : 2015/2016     |
| Option : SISR  | Version 1.0                    |

# **INSTALLATION CENTREON**

# **SOMMAIRE** :

| I)   | Objectif                     | 2   |
|------|------------------------------|-----|
| II)  | Prérequis                    | 2   |
| III) | Définitions                  | 2   |
| IV)  | Installation de Centreon 3.3 | 2-9 |
| V)   | Conclusion                   | 9   |

| ETTORI Bastien | BTS SIO 2 <sup>ème</sup> année |
|----------------|--------------------------------|
| 22 mars 2016   | Année scolaire : 2015/2016     |
| Option : SISR  | Version 1.0                    |

# I) <u>Objectif</u>

Dans cette procédure, nous allons voir comment installer **Centreon** sur une machine **Linux CentOS**.

## II) <u>Prérequis</u>

Pour réaliser cette procédure, nous avons besoin des éléments suivants :

| Nombre de machines | SE machine       | Version    |
|--------------------|------------------|------------|
| 1                  | Debian GNU/Linux | CentOS 3.3 |

## III) <u>Définitions</u>

- **CentOS** (Community **ent**erprise **O**perating **S**ystem) est un système d'exploitation (SE) Linux et une distribution libre et gratuite utilisée pour les serveurs.
- **Centreon** est un logiciel de supervision des applications, des systèmes et des réseaux sous Linux développé par la société Merethis. Celui-ci est basé sur les sources de **Nagios**.
- **Nagios** est une application de surveillance des systèmes et des réseaux.

# IV) Installation de Centreon 3.3

- Nous démarrons la machine et choisissons « Install or upgrade an existing system » pour commencer l'installation :

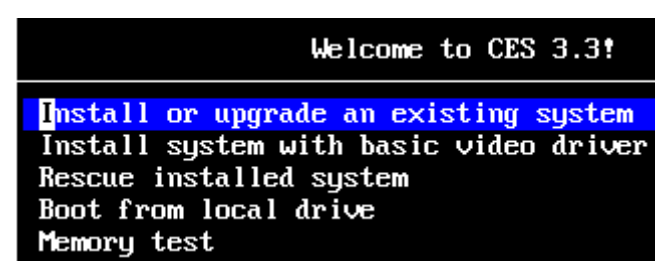

- Nous cliquons sur « **OK** » :

Disc Found To begin testing the media before installation press OK. Choose Skip to skip the media test and start the installation. Skip

- Nous cliquons sur « **Test** » :

| ETTORI Bastien | BTS SIO 2 <sup>ème</sup> année |
|----------------|--------------------------------|
| 22 mars 2016   | Année scolaire : 2015/2016     |
| Option : SISR  | Version 1.0                    |

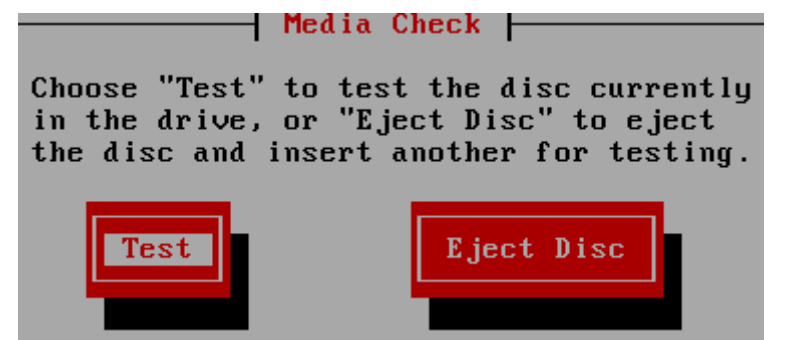

- Une fois le média vérifié avec succès, nous cliquons sur « **OK** » :

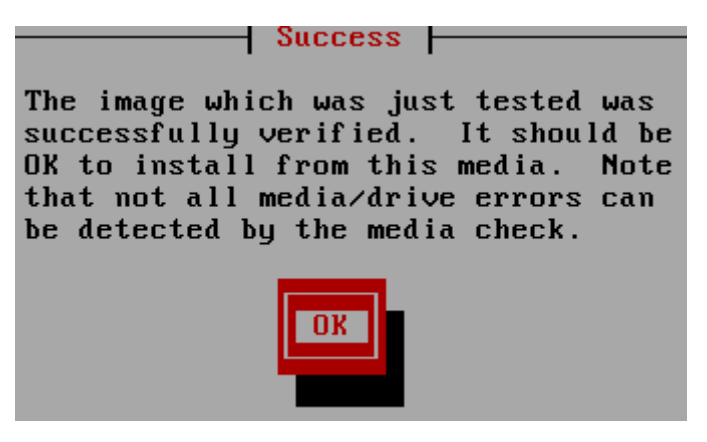

- Ici, l'image ISO est éjecté de la machine et nous cliquons sur « OK » :

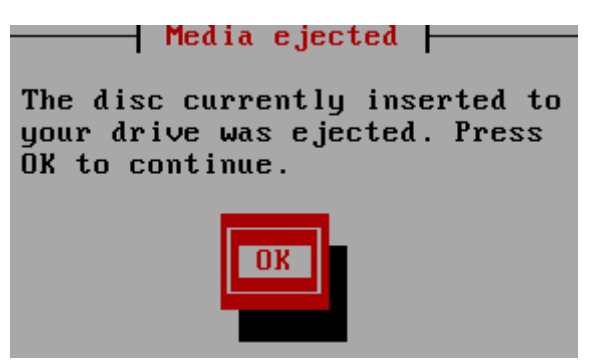

 Nous devons réinsérer l'image ISO pour continuer l'installation et nous cliquons sur « Continue » :

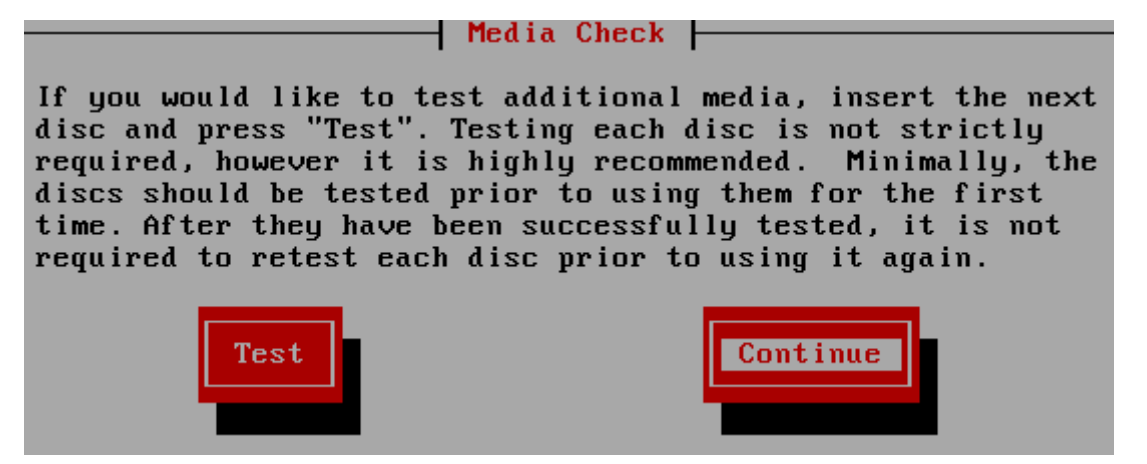

| ETTORI Bastien | BTS SIO 2 <sup>ème</sup> année |
|----------------|--------------------------------|
| 22 mars 2016   | Année scolaire : 2015/2016     |
| Option : SISR  | Version 1.0                    |

- Ensuite, l'installation de la machine démarre et nous cliquons sur « **Next** » pour commencer l'installation :

| S | t a <sup>n</sup> n | da r | d |
|---|--------------------|------|---|
|   |                    |      |   |
|   |                    |      |   |
|   |                    |      |   |
|   |                    |      |   |

### Nous choisissons la langue française et nous cliquons sur « Next » :

-

| French (Français)      |             |      |
|------------------------|-------------|------|
| German (Deutsch)       |             |      |
| Greek (Ελληνικά)       |             |      |
| Gujarati (ગુજરાતી)     |             |      |
| Hebrew (עברית)         |             |      |
| Hindi (हिन्दी)         |             |      |
| Hungarian (Magyar)     |             |      |
| Icelandic (Icelandic)  |             |      |
| Iloko (Iloko)          |             |      |
| Indonesian (Indonesia) |             |      |
| lk=li== (lk=li===)     |             | V    |
|                        | <b>Back</b> | Next |

- Une fois que le système est traduit en français, nous laissons le choix par défaut et nous cliquons sur « **Suivant** » :

| ETTORI Bastien | BTS SIO 2 <sup>ème</sup> année |
|----------------|--------------------------------|
| 22 mars 2016   | Année scolaire : 2015/2016     |
| Option : SISR  | Version 1.0                    |

| Français (latin9)         |             |           |
|---------------------------|-------------|-----------|
| Français (pc)             |             |           |
| Français canadien         |             |           |
| Grec                      |             |           |
| Hollandais                |             |           |
| Hongrois                  |             |           |
| Hongrois (101 touches)    |             |           |
| Islandais                 |             |           |
| Italien                   |             |           |
| Italien (IBM)             |             |           |
| Italien (it2)             |             |           |
| Japonais                  |             |           |
| Langues d'Amérique Latine |             |           |
| Macédonnien               |             | ~         |
|                           |             |           |
|                           | + Précédent | 🔷 Suivant |

Nous choisissons la première option pour les périphériques de stockage :

Quel type de périphériques contient votre installation ?

#### Périphériques de stockage basiques

-

Installe ou met à niveau vers des types de périphériques de stockage typiques. Si vous n'êtes pas certain de quelle option vous conviendra le mieux, celle-ci est probablement la bonne.

#### Périphériques de stockage spécialisés

- Installe ou met au niveau entreprise des périphériques tels que les réseaux de stockage SAN. Cette option vous permettra d'ajouter des disques FCoE / iSCSI / zFCP et de filtrer les périphériques que l'installateur devrait ignorer.
  - Et, nous cliquons sur « Suivant » :

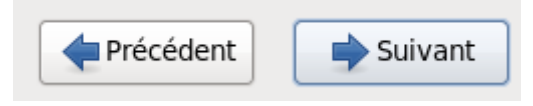

 Ensuite, nous devons formater le disque dur pour le périphérique de stockage en cliquant « Oui, abandonner toutes les données » :

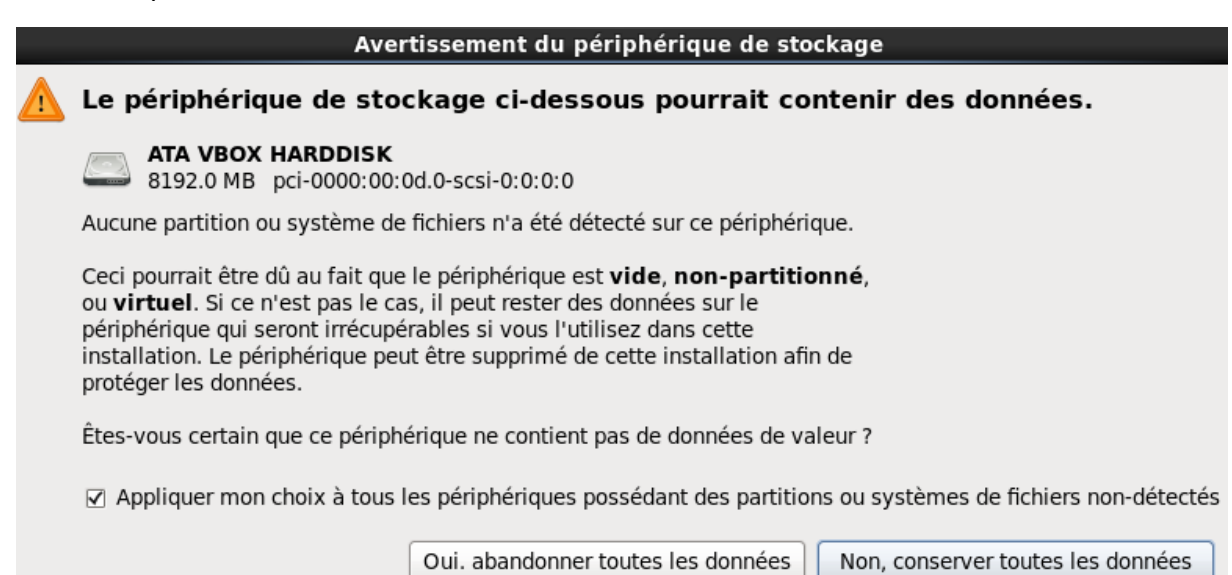

Nous devons saisir un nom de machine :

| ETTORI Bastien | BTS SIO 2 <sup>ème</sup> année |
|----------------|--------------------------------|
| 22 mars 2016   | Année scolaire : 2015/2016     |
| Option : SISR  | Version 1.0                    |

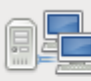

Veuillez nommer cet ordinateur. Le nom d'hôte identifie l'ordinateur sur le réseau.

| Nom d'hôte : | ettori.local |
|--------------|--------------|
|              |              |

- Et, nous cliquons sur « Suivant » :

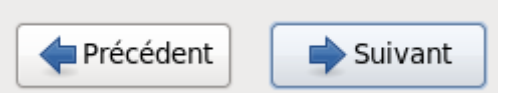

- Nous sélectionnons la ville :

Veuillez sélectionner la ville la plus proche dans votre fuseau horaire :

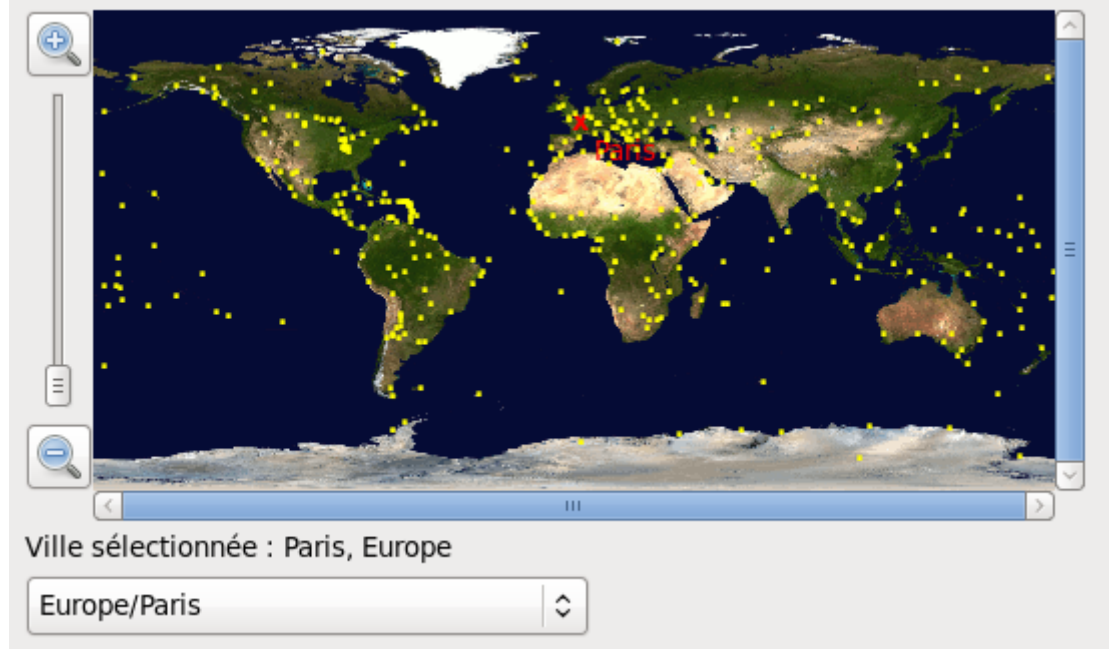

- Et, nous cliquons sur « Suivant » :

| + Précédent | Suivant |
|-------------|---------|
|-------------|---------|

 Nous devons introduire un mot de passe « root » qui respecte la syntaxe et nous le confirmons :

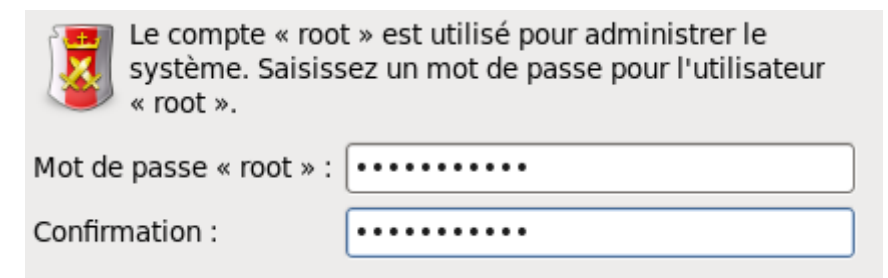

| ETTORI Bastien | BTS SIO 2 <sup>ème</sup> année |
|----------------|--------------------------------|
| 22 mars 2016   | Année scolaire : 2015/2016     |
| Option : SISR  | Version 1.0                    |

- Et, nous cliquons sur « Suivant » :

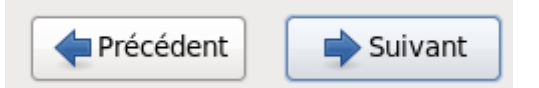

Nous cochons l'option « Remplacement du (ou des) système(s) Linux existant(s) » :

Quel type d'installation souhaitez-vous ?

-

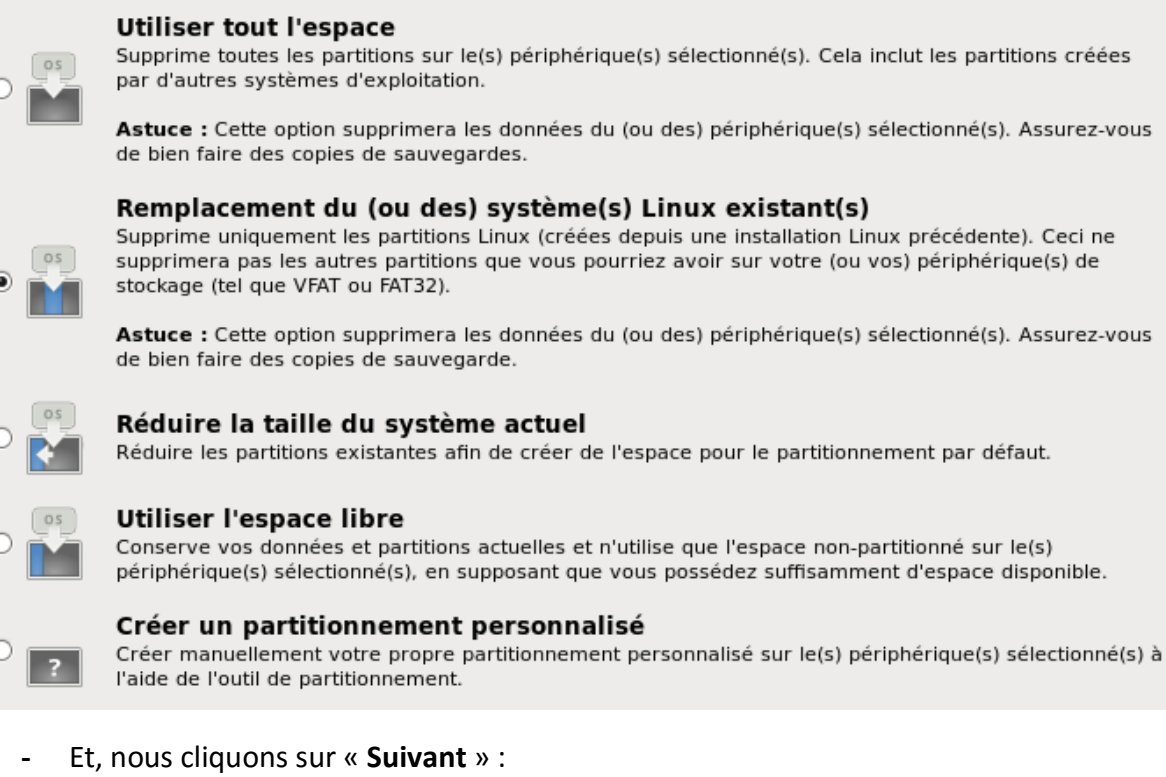

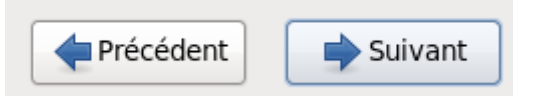

- Nous cliquons sur « Ecrire les modifications sur le disque » :

| Écriture de la configuration de l'espace de stockage sur le disque                                                                                                    |                    |                                        |
|----------------------------------------------------------------------------------------------------|--------------------|----------------------------------------|
| Les options de partitionnement que vous avez sélectionné<br>vont maintenant être écrites sur le disque. Toutes les données<br>sur les partitions supprimées ou reformatées seront perdues. |                    |                                        |
|                                                                                                    | Revenir en arrière | Écrire les modifications sur le disque |

- Nous choisissons la première option « Central server with database » :

| ETTORI Bastien | BTS SIO 2 <sup>ème</sup> année |
|----------------|--------------------------------|
| 22 mars 2016   | Année scolaire : 2015/2016     |
| Option : SISR  | Version 1.0                    |

| Which server type would you like to instal       |  |
|--------------------------------------------------|--|
| <ul> <li>Central server with database</li> </ul> |  |
| 🔿 Central server without database  📀             |  |
| <ul> <li>Poller server </li> </ul>               |  |
| 🔿 Database server 📀                              |  |
| Et, nous cliquons sur « <b>Suivant</b> » :       |  |

| Précédent | Suivant |
|-----------|---------|
|           |         |

- Une fois que l'installation est terminée, nous devons éjecter l'image ISO pour éviter de se retrouver à l'installation de la machine et nous la confirmons en cliquant sur « **Redémarrer** » :

Félicitations ! L'installation de CES est terminée.

-

Veuillez redémarrer pour utiliser le système installé. Notez que des mises à jour peuvent être disponibles pour assurer le bon fonctionnement de votre système. L'installation de ces mises à jour est recommandée après le redémarrage.

| Précédent | Redémarrer |
|-----------|------------|

?

- Une fois que la machine est redémarrée, nous nous retrouvons sur l'interface de connexion et nous nous connectons avec les identifiants du compte « **root** » :

| ETTORI Bastien | BTS SIO 2 <sup>ème</sup> année |
|----------------|--------------------------------|
| 22 mars 2016   | Année scolaire : 2015/2016     |
| Option : SISR  | Version 1.0                    |

Centreon Enterprise Server Kernel 2.6.32-573.12.1.el6.x86\_64 on an x86\_64 ettori login: root Password: [root@ettori ~]# \_

- Enfin, avant de pouvoir installer tout paquet ou types de services, nous devons effectuer les mises à jour sur la machine en utilisant la commande suivante :

```
[root@ettori ~]# yum -y update
```

### V) <u>Conclusion</u>

En conclusion, nous pouvons dire que l'installation de **Centreon** est fonctionnelle et le système est prêt à être utilisé pour installer tous les paquets que nous souhaitons.